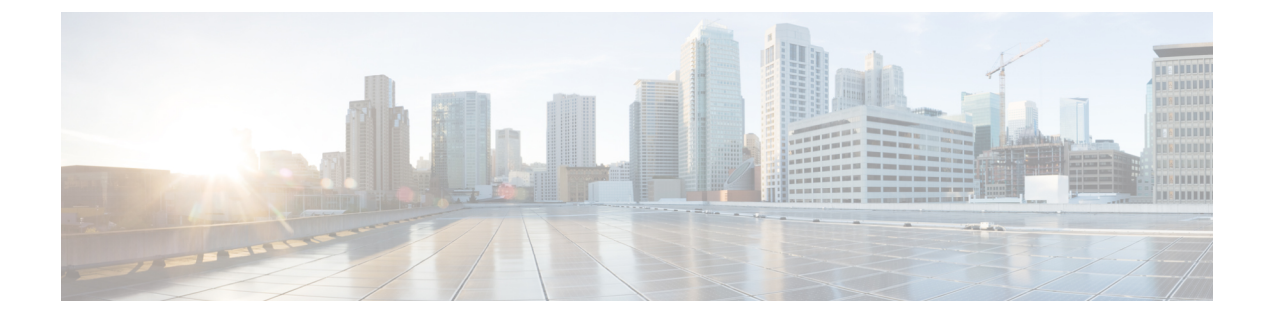

# **Creating Test VMs**

- Creating Test VMs for Raw Disk, on page 1
- Creating Test VMs for iSCSI, on page 2

# **Creating Test VMs for Raw Disk**

**Step 1** Click on the VM Groups tab.

Step 2 Under the Create VM Groups tab, click on Create VM Group and complete the following fields:

Table 1: Create VM Group for Raw Disk fields

| Field                  | Description                                                                                            |
|------------------------|----------------------------------------------------------------------------------------------------|
| VM Group for Test Type | Select <b>Raw Disk</b> from the drop-down.                                                             |
| VM Name Prefix         | Name of the VM.                                                                                        |
| vCenter                | vCenter field is pre-populated. You cannot edit the value.                                             |
| Number of VMs          | Number of VMs to deploy. The default value is set to 4.                                                |
| Network                | List of network switches available in vCenter.                                                         |
| Stretched Cluster      | If you are benchmarking a Stretched Cluster complete the additional fields:                            |
|                        | • HX Connect IP: HX Connect IP address                                                                 |
|                        | • HX Connect Username: HX Connect Username                                                             |
|                        | • HX Connect Password: HX Connect Password.                                                            |
|                        | • Fetch Data Store: After entering HX Connect details click on this button to fetch Datastore details. |

Step 3 Click Save.

## **Creating Test VMs for iSCSI**

### **Creating Test VMs for iSCSI: HyperFlex Clusters**

#### **Step 1** Select the VM Groups tab.

Step 2 On the Create VM Groups tab, click Create VM Group and complete the following fields:

Table 2: Create VM Group for iSCSI Block Storage Fields

| Field                      | Description                                                                                                    |  |
|----------------------------|----------------------------------------------------------------------------------------------------|--|
| VM Group Details           |                                                                                                    |  |
| VM Group for Test Type     | Select iSCSI Block Storage Workload from the list.                                                                       |  |
| VM Group Name              | Type the unique VM Group Name in the field.                                                                              |  |
| vCenter                    | vCenter field is pre-populated. You cannot edit the value.                                                               |  |
| Data Center                | Select the Data Center from the list.                                                                                    |  |
| Cluster                    | Select the Cluster from the list.                                                                                        |  |
| Data Store                 | List of data stores in the vCenter that are queried at runtime.                                                          |  |
| Network                    | List of network switches available in vCenter.                                                                           |  |
| Total VMs across All Nodes | Total count of VMs across all nodes. Value needs to be greater than 1. The default value is set to 4.                    |  |
| Disk Size / VM (GB)        |                                                                                                    |  |
| MTU Size                   | (Optional) MTU size for the test VMs and controller. This field is optional.                                             |  |
| Target Server Details      |                                                                                                    |  |
| Cluster Type               | Specify HX or non HX.                                                                                                    |  |
| HX Connect IP              | HX Connect IP                                                                                                    |  |
| HX Connect Username        | HX Connect Username                                                                                                    |  |
| HX Connect Password        | HX Connect Password                                                                                                    |  |
| Target Server IP           | IP address of the target server. This IP is used to discover targets in the target server.                               |  |
| СНАР                       | Select either <b>Yes</b> or <b>No</b> . If yes is selected, mutual authentication between target and user is configured. |  |

| Field                         | Description                                                                                                    |  |
|-------------------------------|----------------------------------------------------------------------------------------------------|--|
| VM Group Details              |                                                                                                    |  |
| CHAP Username                 | CHAP username. This field is visible only if the CHAP radio button is selected with <b>Yes</b> .                                                                                                    |  |
| CHAP Password                 | CHAP Password. This field is visible only if the CHAP radio button is selected with <b>Yes</b> .                                                                                                    |  |
| Network Configuration Details |                                                                                                    |  |
| Static/DHCP                   | Select <b>Static</b> or <b>DHCP</b> for IPs to assign to the test VMs.                                                                                                    |  |
| IP Range Start                | Starting IP address for test VMs. Successive unused IPs after this IP are used for test VMs. This option is not available if you select DHCP.                                                         |  |
| Gateway                       | GatewayIP of the network used for test VMs. This option is not available if you select DHCP.                                                                                                    |  |
| Netmask                       | NetmaskIP of the network used for test VMs. This option is not available if you select DHCP.                                                                                                    |  |
| Target Server Details         |                                                                                                    |  |
| Enable CHAP                   | Select either Yes or No. If yes is selected, the CHAP<br>Username and Password fields is visible and mutual<br>authentication between target and user is configured.<br>Complete the required fields. |  |
|                               | • <b>IP Address:</b> CHAP IP address                                                                                                    |  |
|                               | • CHAP Username: CHAP username                                                                                                    |  |
|                               | • CHAP Password: CHAP password                                                                                                    |  |
| Network Configuration Details |                                                                                                    |  |
| Static/DHCP                   | Select Static or DHCP for IPs to assign to the test VMs.                                                                                                    |  |
| IP Range Start                | Starting IP address for test VMs. Successive unused IPs after this IP are used for test VMs. This option is only available if you select <b>Static</b> .                                              |  |
| Netmask                       | NetmaskIP of the network used for test VMs. This option is only available if you select <b>Static</b> .                                                                                               |  |
| Gateway                       | (Optional) Gateway IP of the network used for test VMs.<br>This option is only available if you select <b>Static</b> .                                                                                |  |

Step 3 Click Save.

## Creating Test VMs for iSCSI: Non-HyperFlex Clusters

- Step 1 Click on the VM Groups tab.
- Step 2 Under the Create VM Groups tab, click on Create VM Group and complete the following fields:

### Table 3: Create VM Group for iSCSI Block Storage Fields

| Field                         | Description                                                                                                    |  |
|-------------------------------|----------------------------------------------------------------------------------------------------|--|
| VM Group for Test Type        | Select iSCSI Block Storage Workload from the drop-down list.                                                                                  |  |
| VM Name Prefix                | Name of the VM.                                                                                                    |  |
| vCenter                       | vCenter field is pre-populated. You cannot edit the value.                                                                                    |  |
| Datastore                     | List of datastores in the vCenter that are queried at runtime.                                                                                |  |
| Number of VMs                 | Number of VMs to deploy. The default value is set to 4.                                                                                       |  |
| Cluster Type                  | Set the Cluster Type to <b>HX/Non-HX for iSCSI Block Storage Workload</b> .<br>Default value is <b>HX</b> .                                   |  |
| Target Server IP              | IP address of the target server. This IP is used to discover targets in the target server.                                                    |  |
| СНАР                          | Select either <b>Yes</b> or <b>No</b> . If yes is selected, mutual authentication between target and user is configured.                      |  |
| CHAP Username                 | CHAP username. This field is visible only if the CHAP radio button is selected with <b>Yes</b> .                                              |  |
| CHAP Password                 | CHAP Password. This field is visible only if the CHAP radio button is selected with <b>Yes</b> .                                              |  |
| Network Configuration Details |                                                                                                    |  |
| Static/DHCP                   | Select <b>Static</b> or <b>DHCP</b> for IPs to assign to the test VMs.                                                                        |  |
| IP Range Start                | Starting IP address for test VMs. Successive unused IPs after this IP are used for test VMs. This option is not available if you select DHCP. |  |
| Gateway                       | GatewayIP of the network used for test VMs. This option is not available if you select DHCP.                                                  |  |
| Netmask                       | NetmaskIP of the network used for test VMs. This option is not available if you select DHCP.                                                  |  |
| Network                       | List of network switches available in vCenter.                                                                                                |  |
| MTU Size                      | MTU size for the test VMs and controller. This field is optional.                                                                             |  |

Step 3 Click Save.

I